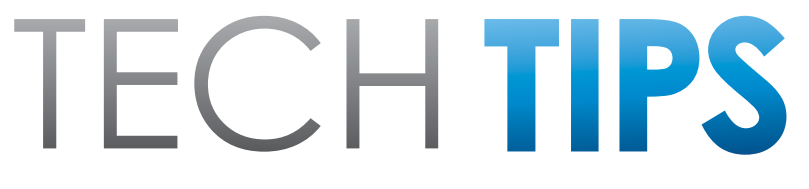

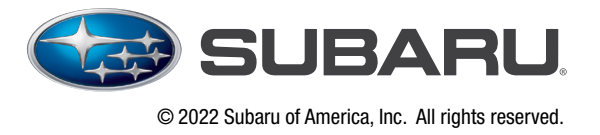

Subaru Service and Technical Support Line Newsletter

# **SPECIAL EDITION**

2012-Current Model Subaru Evaporative Diagnostics & Smoke Testing

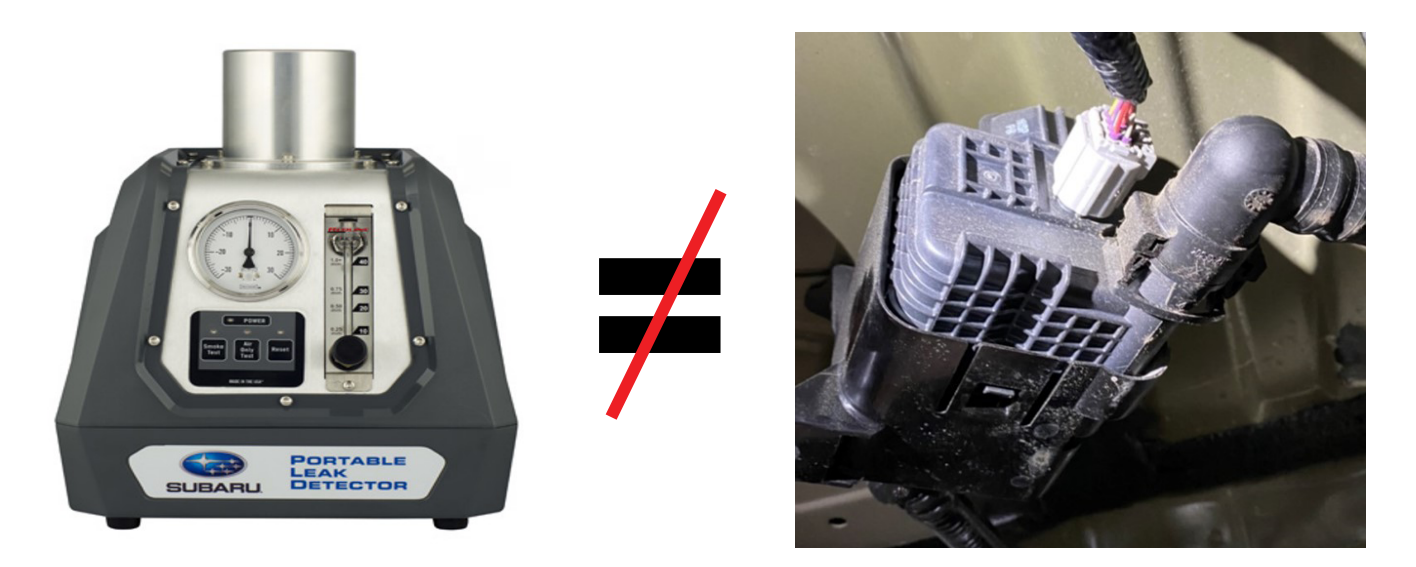

When faced with an Evaporative Emissions DTC (P0441-P0459, P2404 etc.), the first thing most Technicians do is reach for the smoke machine to check for leaks.

#### This should no longer be a Technicians first step for diagnosis.

Never put pressure into the ELCM or <u>use smoke as residual oil in the smoke can</u> <u>contaminate the ELCM and cause internal</u> components to malfunction.

Instead, the first step for diagnosis should be a forced self-test of the evaporative emission system, recording the test results, then graphing the test to determine where the problem is.

Late model Subaru vehicles are equipped with an Electronic Leak Check Module (ELCM) in their evaporative system. The ELCM is a very sensitive and delicate piece of electronic equipment that has the capability of performing self-tests to inspect the systems integrity for leaks and operation. These systems operate on vacuum, *not pressure*, when performing their self-tests.

CAUTION: VEHICLE SERVICING PERFORMED BY UNTRAINED PERSONS COULD RESULT IN SERIOUS INJURY TO THOSE PERSONS OR TO OTHERS.

The Subaru TechTIPS newsletter is intended for use by professional Technicians ONLY. Articles are written to inform those Technicians of conditions that may occur in some vehicles, or to provide information that could assist in the proper servicing of the vehicle. Properly trained Technicians have the equipment, tools, safety instructions, and know-how to do the job correctly and safely. If a condition is described, DO NOT assume that your vehicle has or will have that condition. Impreza, Legacy, Justy, Loyale, Outback, Forester, Subaru SVX, WRX, WRX STI, Baja, Tribeca, BRZ, XV Crosstrek and "Quality Driven" are Registered Trademarks.

#### SUBARU OF AMERICA, INC. IS ISO 14001 COMPLIANT

ISO 14001 is the international standard for excellence in Environmental Management Systems. Please recycle or dispose of automotive products in a manner that is friendly to our environment and in accordance with all local, state and federal laws and regulations.

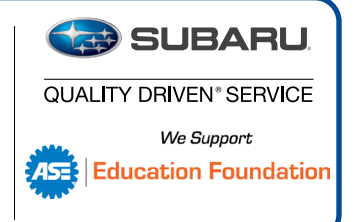

**CONTINUED ON THE NEXT PAGE** 

Follow the outlined directions in this document for performing the ELCM forced self-test, then use the diagnosis procedure found in STIS to identify where the problem is. Technicians can graph the recorded self test and compare it to the diagnosis chart. This chart is in the General Description tab or located at the bottom of most Evap DTC Trouble Trees in STIS. This article also includes a reference chart, along with examples of completed graphs with a set DTC. The Subaru smoke machine tool kit comes with the correct quick disconnect plugs to be able to block off the disconnected lines. Below are step-by-step directions for performing the ELCM force test, saving that test data and using it to diagnose the concern.

# NOTE: For diagnosing Evaporative codes on 2011-2014 models, the following testing may not apply. Please see TechTIPS from 3/17 and / or 10/19 for performing this testing.

**NOTE:** This testing does not work on STI models. Always follow the testing methods outlined in the Service Manual for STI models.

| 2013MY to Current Legacy and Outback |
|--------------------------------------|
| 2012MY to Current Impreza            |
| 2013MY to Current XV Crosstrek       |
| 2014MY to Current Forester           |
| 2013MY-2014MY Tribeca                |
| 2015MY to Current WRX                |
| 2013MY to Current BRZ                |
| 2019MY to Current Ascent             |

## OVERVIEW OF EVAPORATIVE SYSTEM

- The ELCM is a device installed in the evaporative system to detect leaks and blockages.
- According to legal regulations, leaks of 0.02 inch or more need to be detectable.

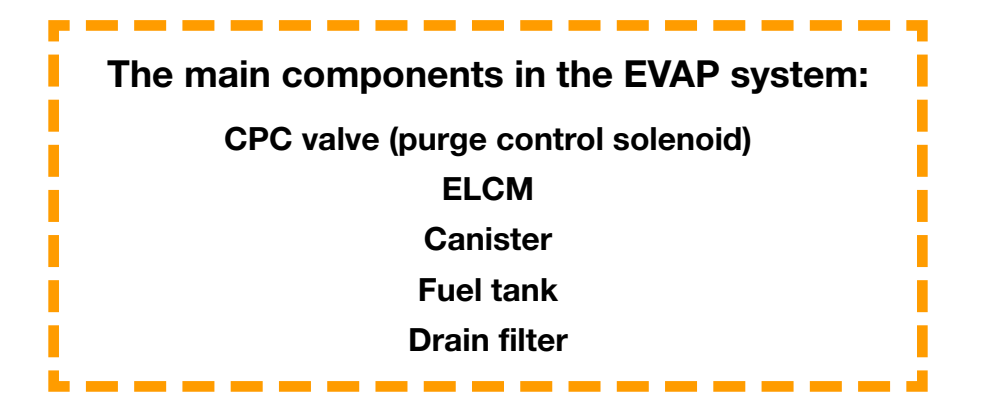

## **OVERVIEW OF EVAPORATIVE SYSTEM (CONTINUED)**

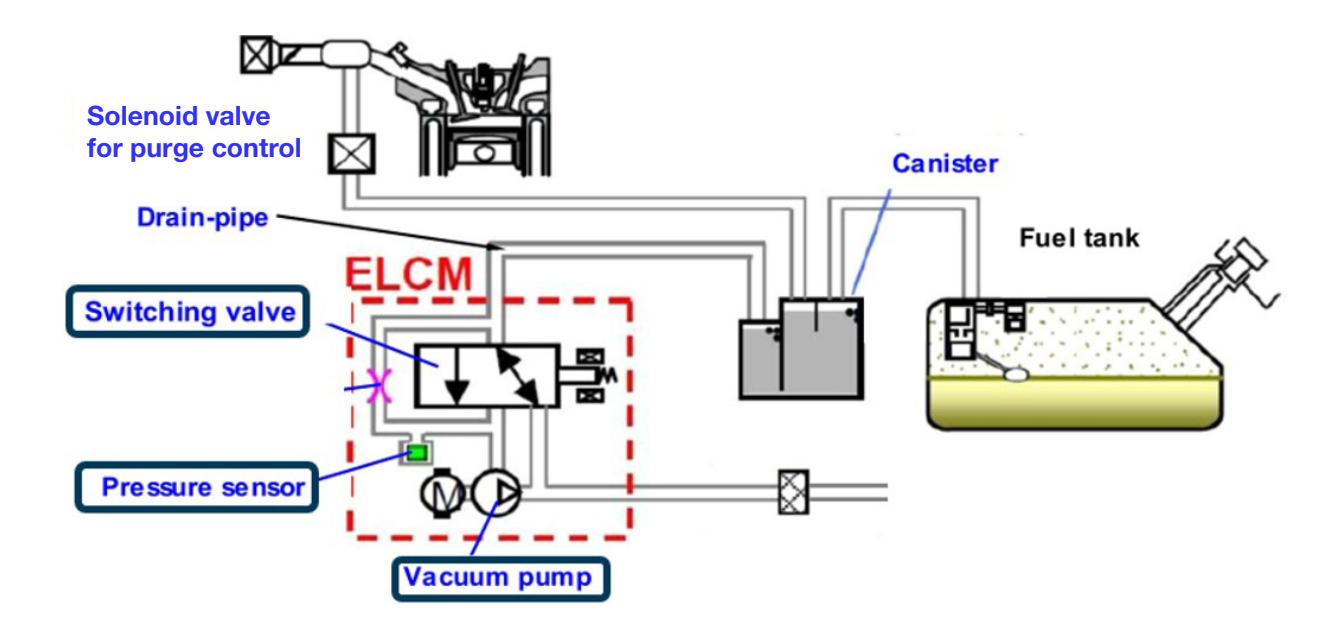

## **SUMMARY OF EVAP LEAK DIAGNOSIS**

- EVAP Leak diagnosis is conducted during soak (5~7h after engine stop).
- The ELCM draws a vacuum in the Evaporative line and determines the leak by the level of negative pressure.

To find a 0.02-inch leak, the ELCM measures two types of pressure:

- 1) Reference pressure: pressure at the occurrence of a 0.02-inch leak
- 2) Tank pressure: pressure in the EVAP line

While measuring pressures 1) and 2), a P code is established according to the location of the abnormality.

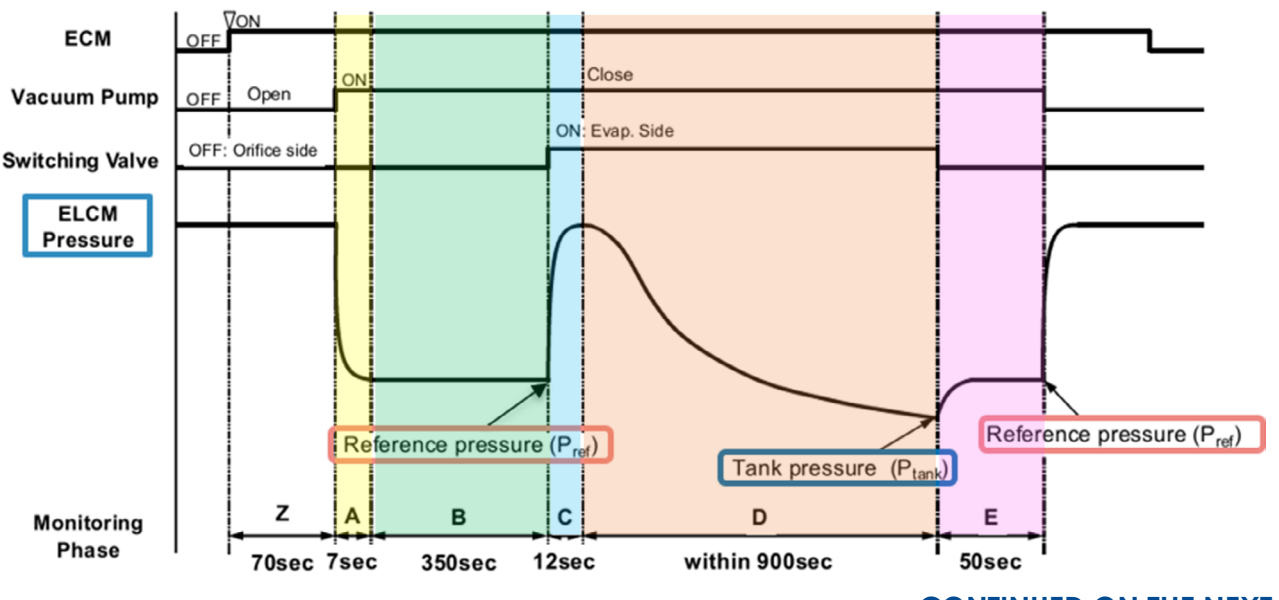

| Vehicle               | Model Year  | Engine<br>Tempe | Coolant<br>erature | Engine Oil<br>Temp | Engine Oil Intake Air<br>Temp Temp |        |  |
|-----------------------|-------------|-----------------|--------------------|--------------------|------------------------------------|--------|--|
|                       |             | F°              | F°                 | F°                 | F°                                 | V      |  |
| Impreza/<br>Crosstrek | 13MY - 22MY | ≥ 40            | < 113              | ≥ 40               | ≥ 40                               | ≥ 10.9 |  |
| Outback/<br>Legacy    | 15MY - 22MY | ≥ 40            | < 113              | ≥ 40               | ≥ 40                               | ≥ 10.9 |  |
| Forester              | 14MY - 22MY | ≥ 40            | < 113              | ≥ 40               | ≥ 40                               | ≥ 10.9 |  |
| Ascent                | ALL         | ≥ 40            | < 113              | ≥ 40               | ≥ 40                               | ≥ 10.9 |  |
| WRX                   | 15MY - 22MY | ≥ 40            | < 113              | ≥ 40               | ≥ 40                               | ≥ 10.9 |  |
| BB7                   | 13MY - 20MY | ≥ 40            | < 113              | ≥ 40               | ≥ 40                               | ≥ 10.9 |  |
|                       | 22MY        | ≥ 40            | < 95               | ≥ 40               | ≥ 40                               | ≥ 10.9 |  |
| Tribeca               | 13MY-14MY   | ≥ 40            | < 113              | ≥ 40               | ≥ 40                               | ≥ 10.9 |  |

The conditions needed to perform the test are as follows:

**NOTE:** There is no fuel level standard for test conditions other than the tank cannot be full.

The IGN must be **ON** with the engine **OFF** when performing the test. The self-test will take 15-30 minutes. Using the DCA-8000 in power supply mode is always recommended.

CAUTION: Test results may be unstable or inaccurate when fuel levels are 100%.

#### From the SSM4 Menu:

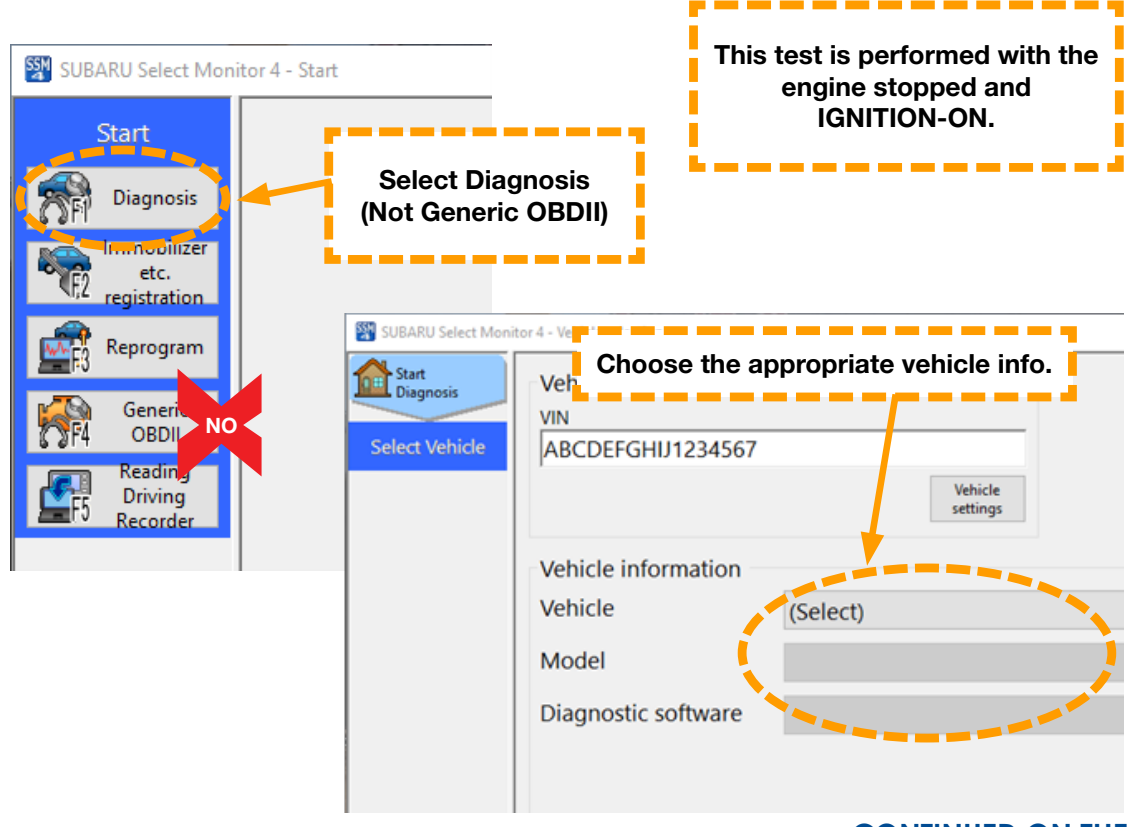

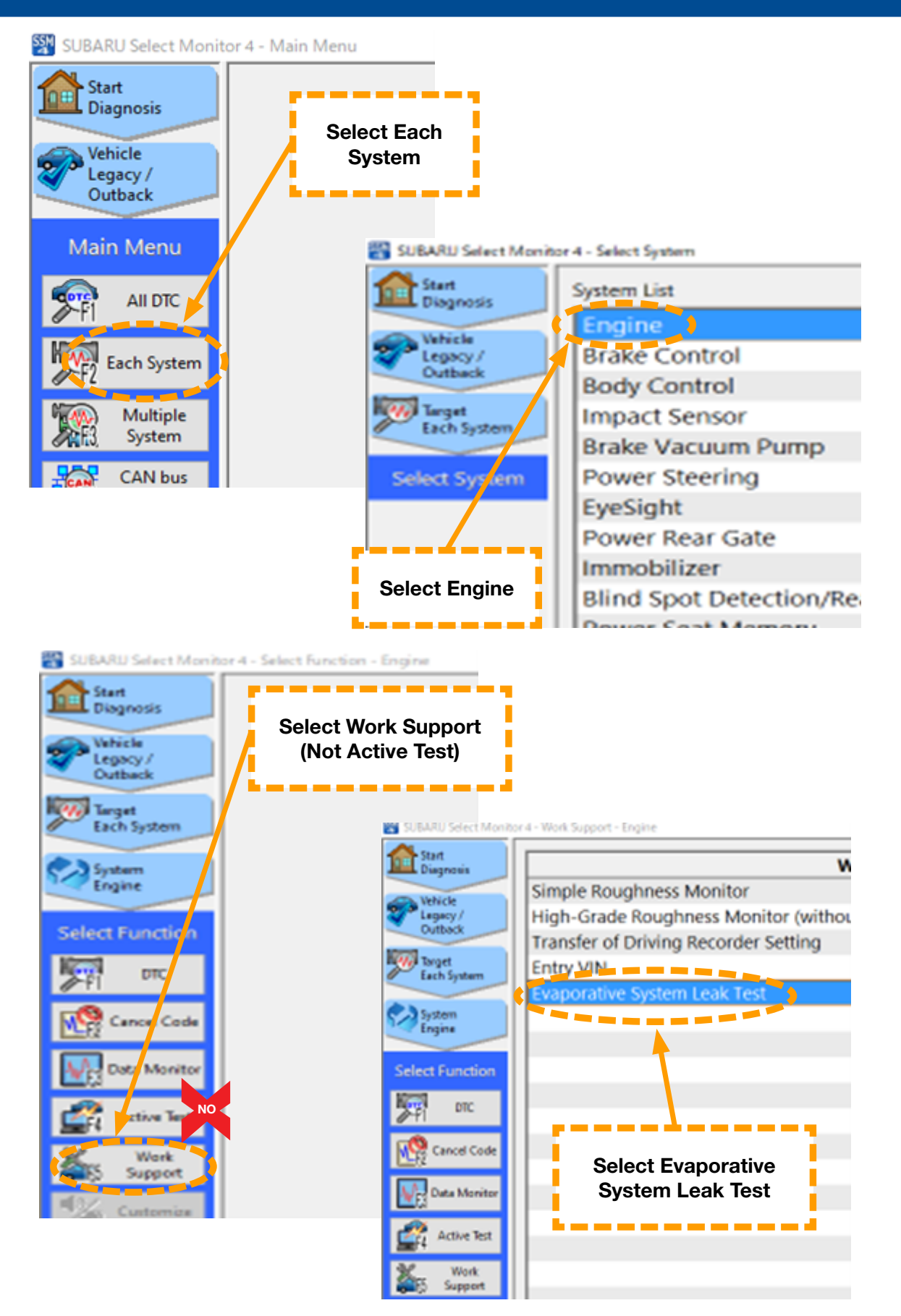

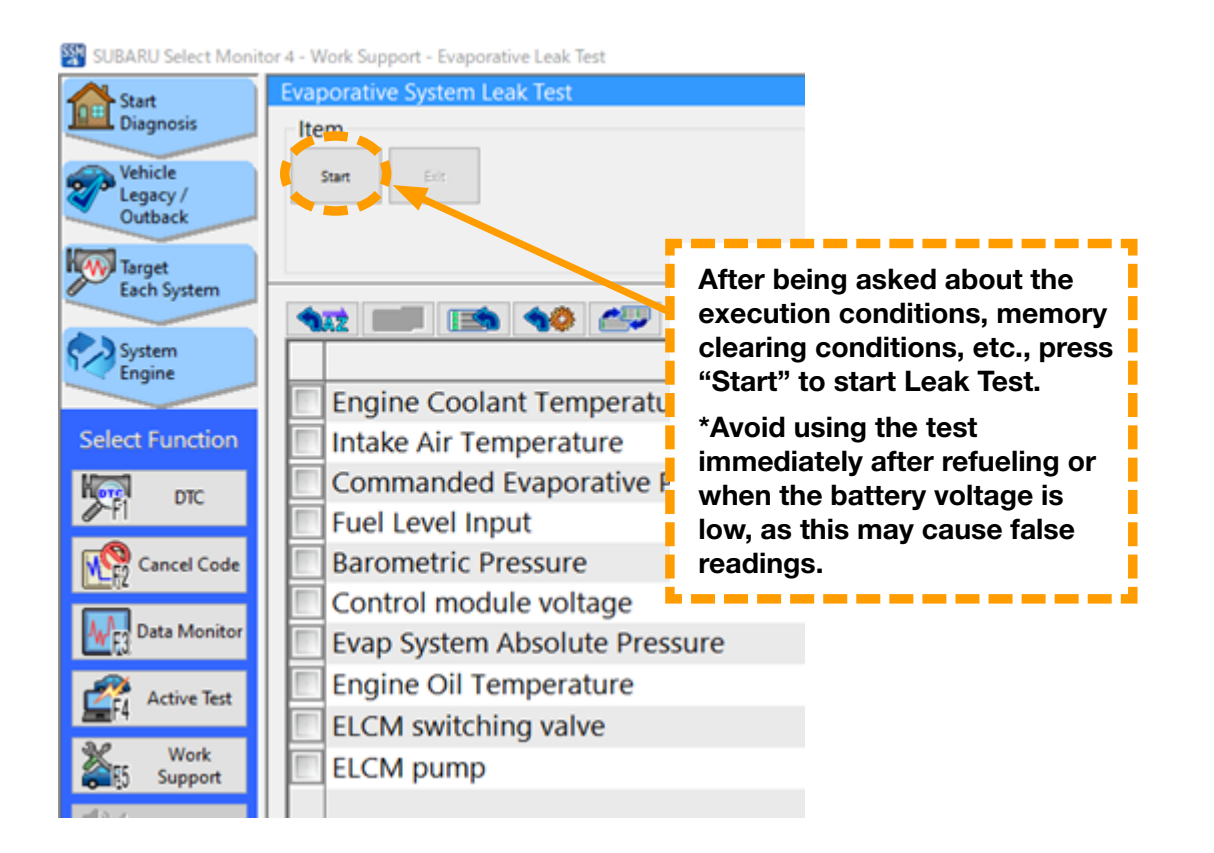

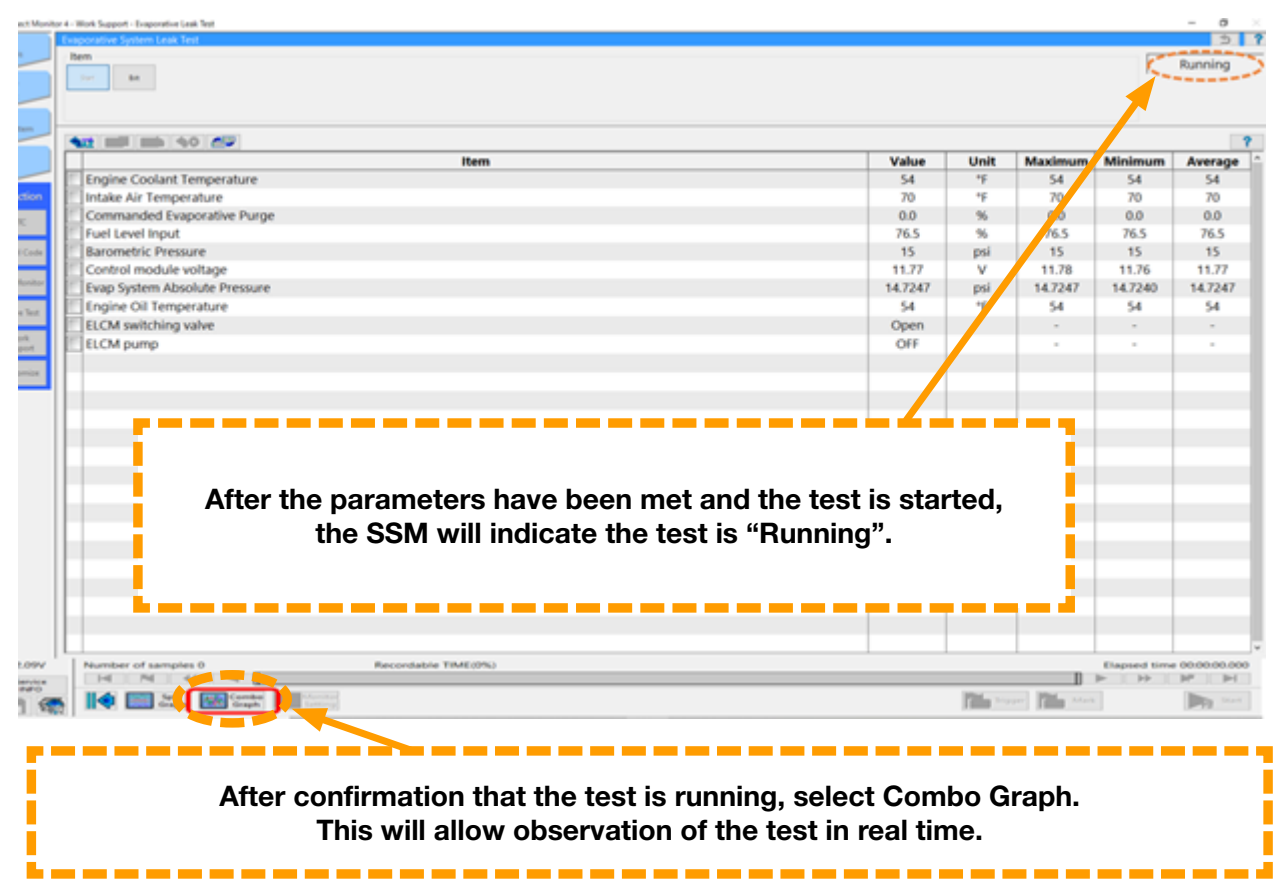

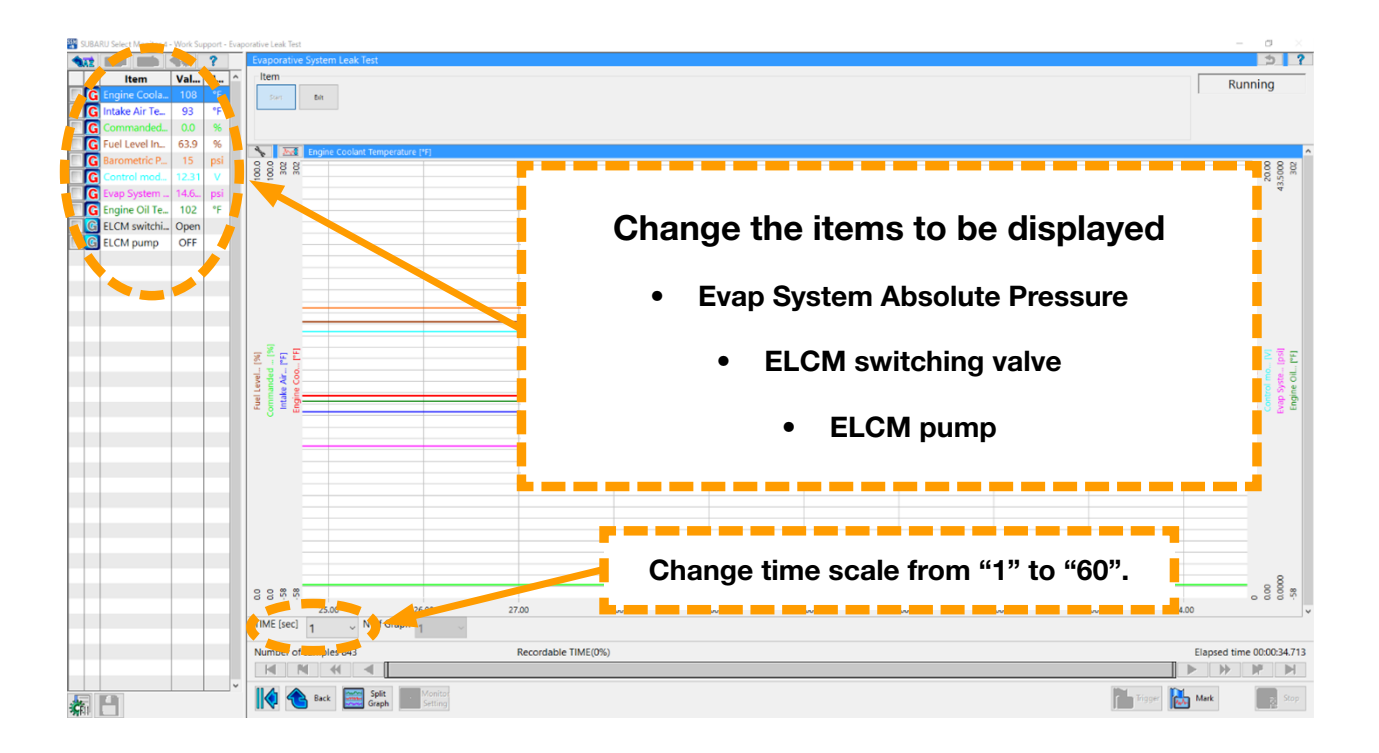

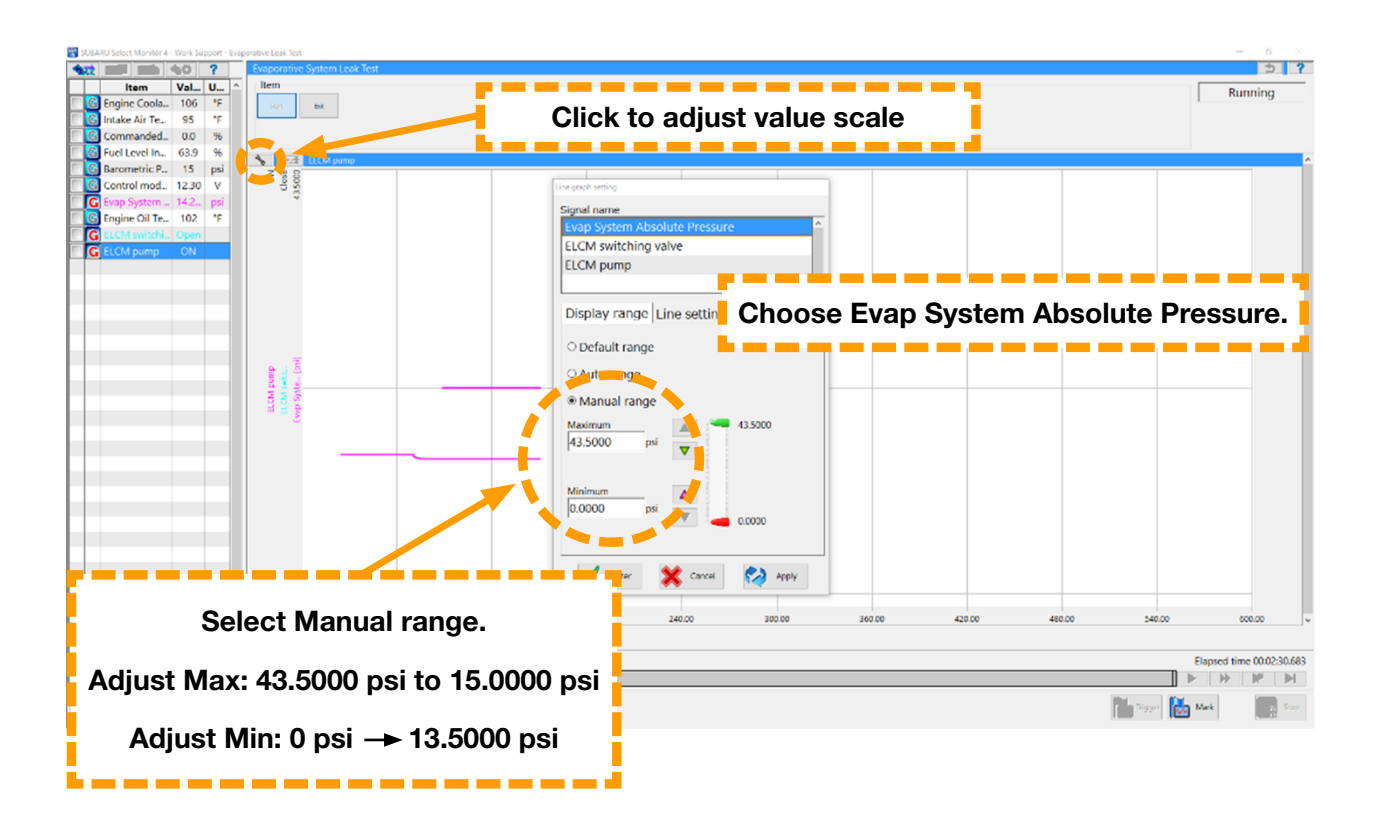

Technicians will now be able to watch the test as it is being performed.

As the test runs, it will perform different phases.

| Phase               |           | Ex          | plainatio  | on of           | Phase                 | Diagn      | osis period       |
|---------------------|-----------|-------------|------------|-----------------|-----------------------|------------|-------------------|
| А                   | Vacuum    | pump op     | peration   | confi           | rmation and           | 7 :        | s or less         |
|                     | character | istics st   | ability    |                 |                       |            |                   |
| В                   | Measurer  | nent of     | referenc   | e pre           | ssure for setting the | 350        | ) s or less       |
|                     | target ne | gative p    | ressure    |                 |                       |            |                   |
| С                   | Switching | ) valve o   | peration   | o con           | firmation             | 12         | s or less         |
|                     | 0.04 inch | leak pr     | essure n   | าeasเ           | irement               |            |                   |
| D                   | 0.02 inch | leak pr     | essure n   | าeasเ           | urement               | 900        | ) s or less       |
|                     | Clogging  | of pipe     | diagnosi   | s and           | l leak pressure       |            |                   |
|                     | measure   | ment        |            |                 |                       |            |                   |
| E                   | Reference | e pressu    | re meas    | urem            | ent for judgment      | 50         | s or less         |
| acuum Pump          | OFF Open  |             |            | Clos<br>ON: Eva | e<br>p. Side          |            |                   |
| ELCM<br>Pressure    |           | Referenc    | e pressure | Pref)           | Tank pressure (Pta    | Refer      | ence pressure (P, |
| Monitoring<br>Phase | Z         | A<br>7sec 3 | B          | C               | D within 900sec       | E<br>50sec |                   |

#### Phase A

The ECM uses this phase to check the operation of the vacuum pump.

The ECM simulates a 0.02 leak by using the reference pressure as the vacuum pump is running. The switching valve is in the 'open' position. This allows ambient air to enter the ELCM.

#### Phase B

The ECM measures the pressure and calculates the limit of negative pressure based on the reference.

#### Phase C

The switching valve closes, and ECM measures the evaporative side pressure. The jump in pressure is caused by the movement of the switching valve. This also seals the system from ambient air.

#### Phase D

With the switching valve closed, the ECM measures the pressure in the EVAP system in relation to the amount of time it takes to reach maximum vacuum.

#### Phase E

The ECM measures the reference pressure again with the 0.02 simulated leak (ELCM orifice). During this phase, the ECM is determining the size of any leaks. Pressure during this phase is compared to pressure during phase B and should be very similar.

#### **Special Edition TechTIPS**

CONTINUED ON THE NEXT PAGE Page 8 of 14

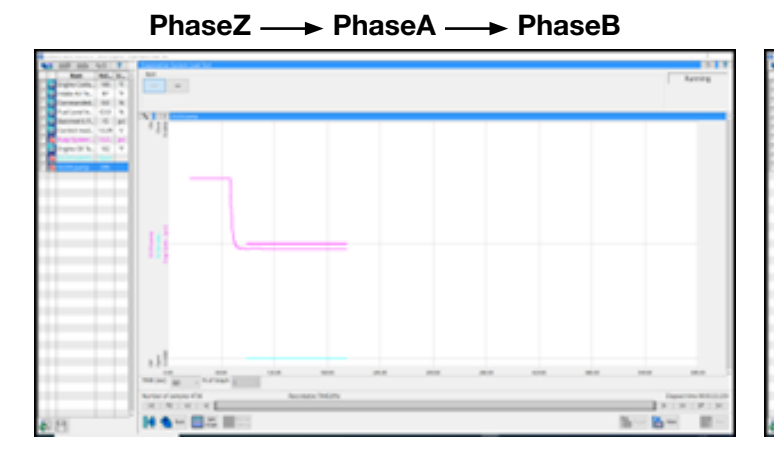

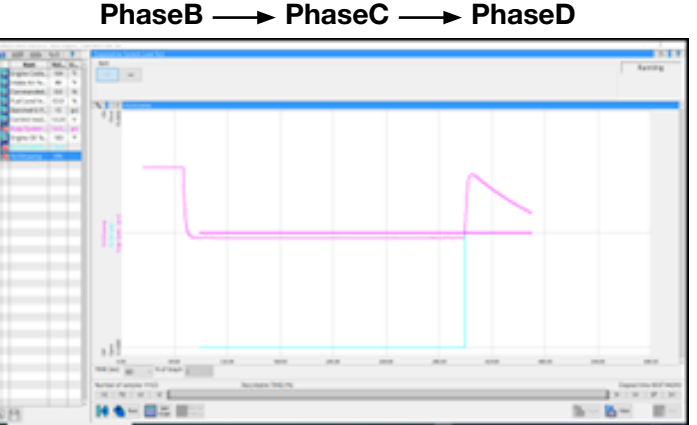

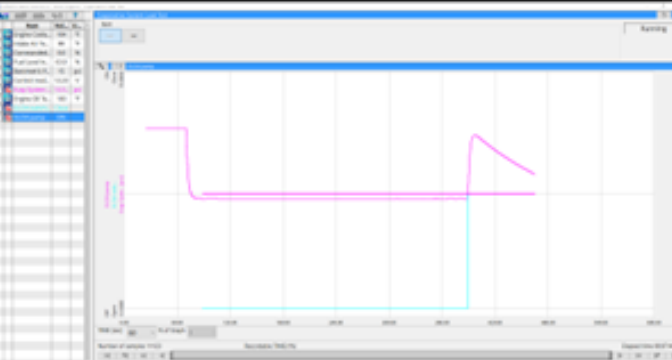

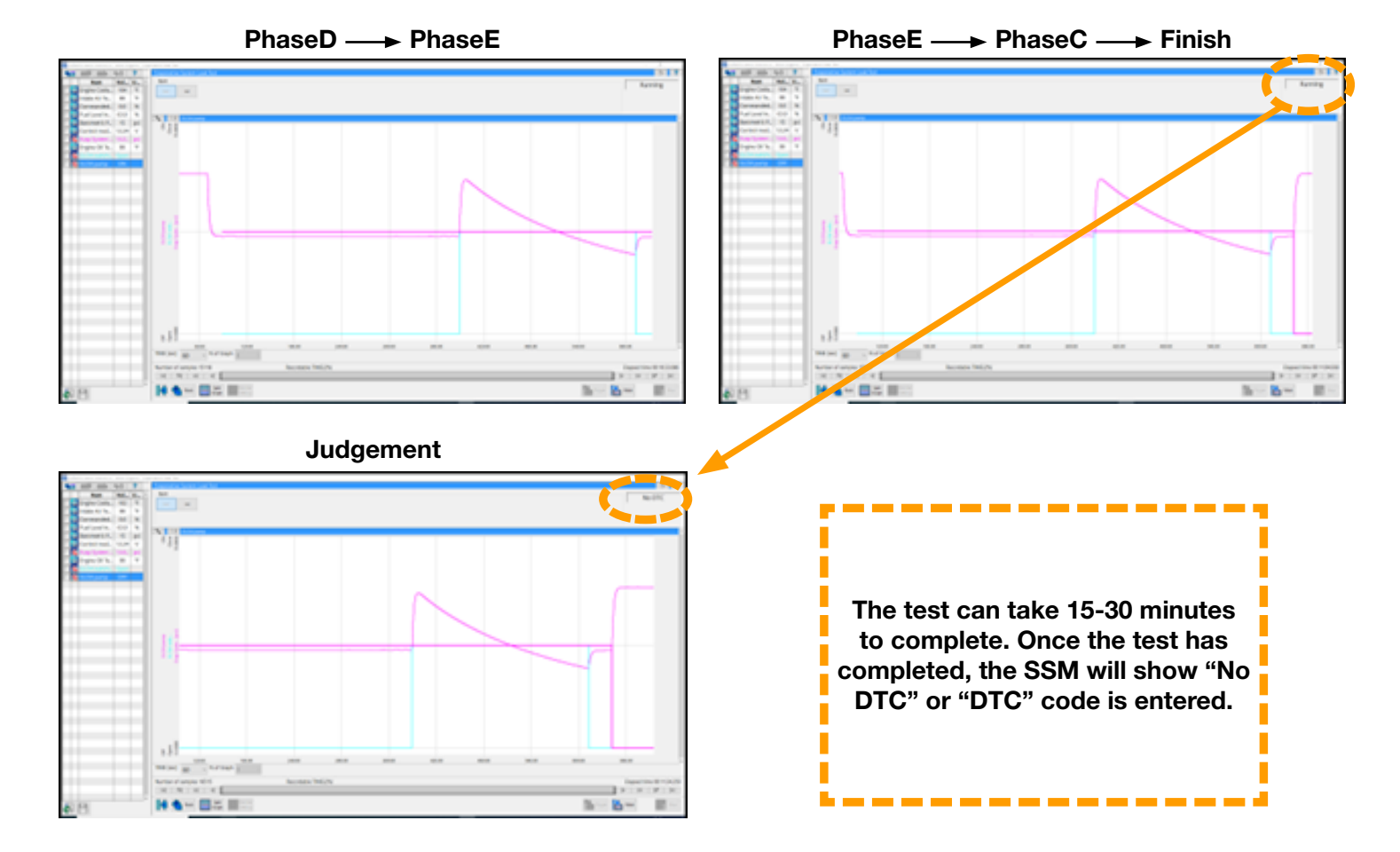

NOTE: <u>Turbocharged vehicles will NOT set DTC P04AE after performing the self-test.</u>

On turbocharged vehicles, after performing the ELCM self-test, without turning the key off, perform an all DTC scan to verify there are no DTC's set. This is a problem with the SSM4 software that will be corrected with a future software update.

This is an example of a completed self-test, with "**No DTC**" set after being performed:

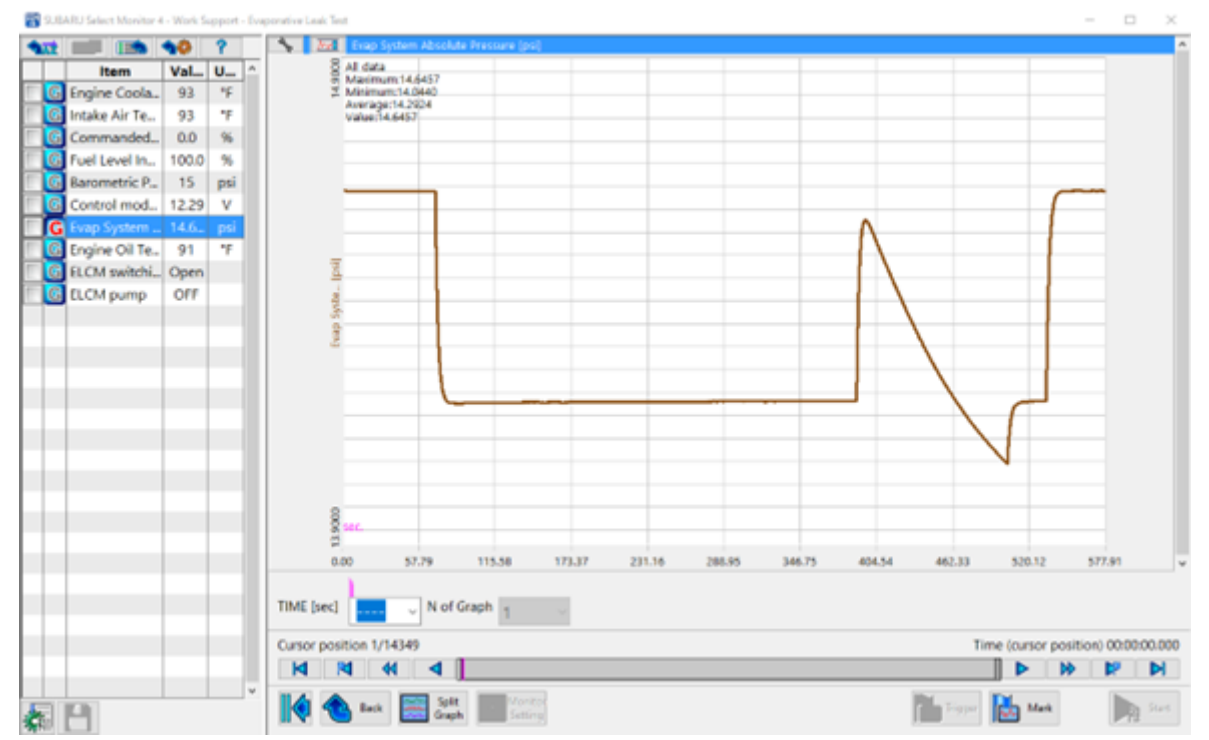

This is an example of a completed self-test, with "P0455" set after being performed:

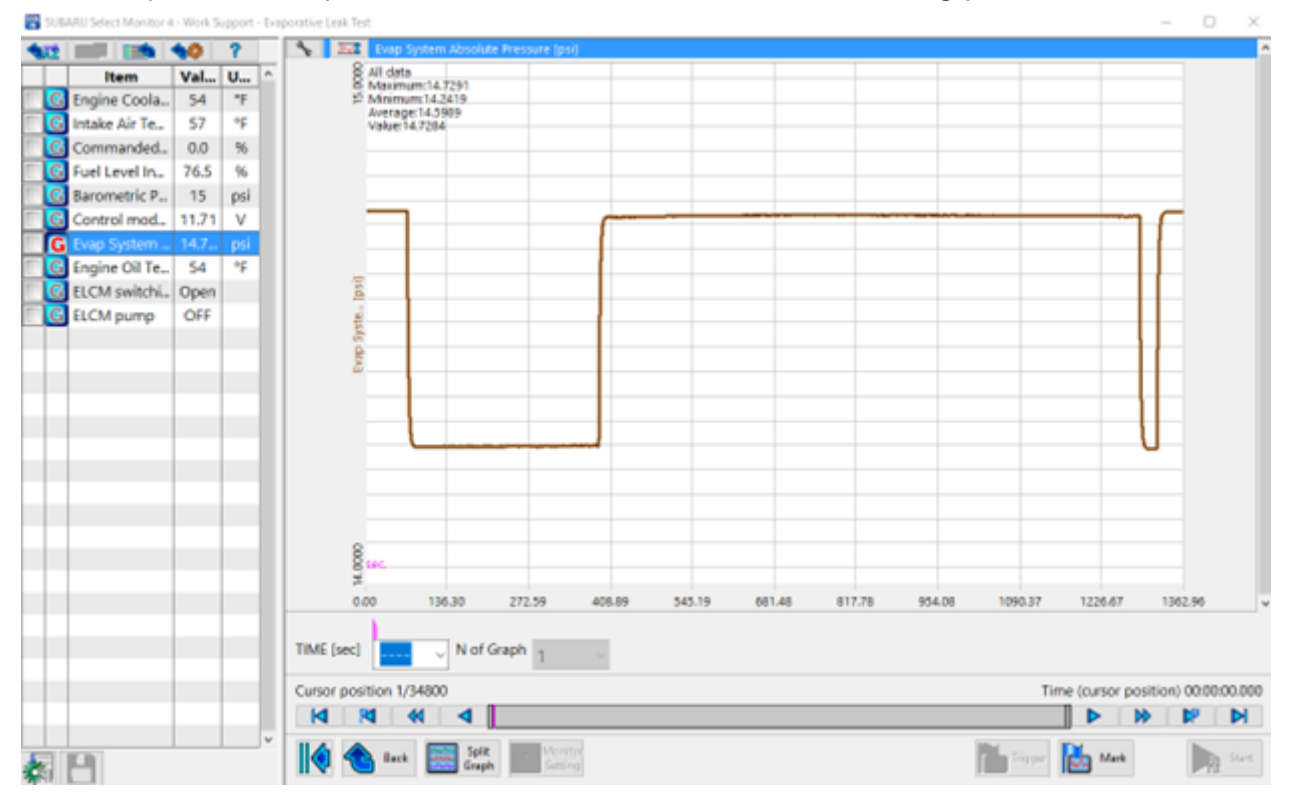

This is an example of a completed self-test, with "P0456" set after being performed:

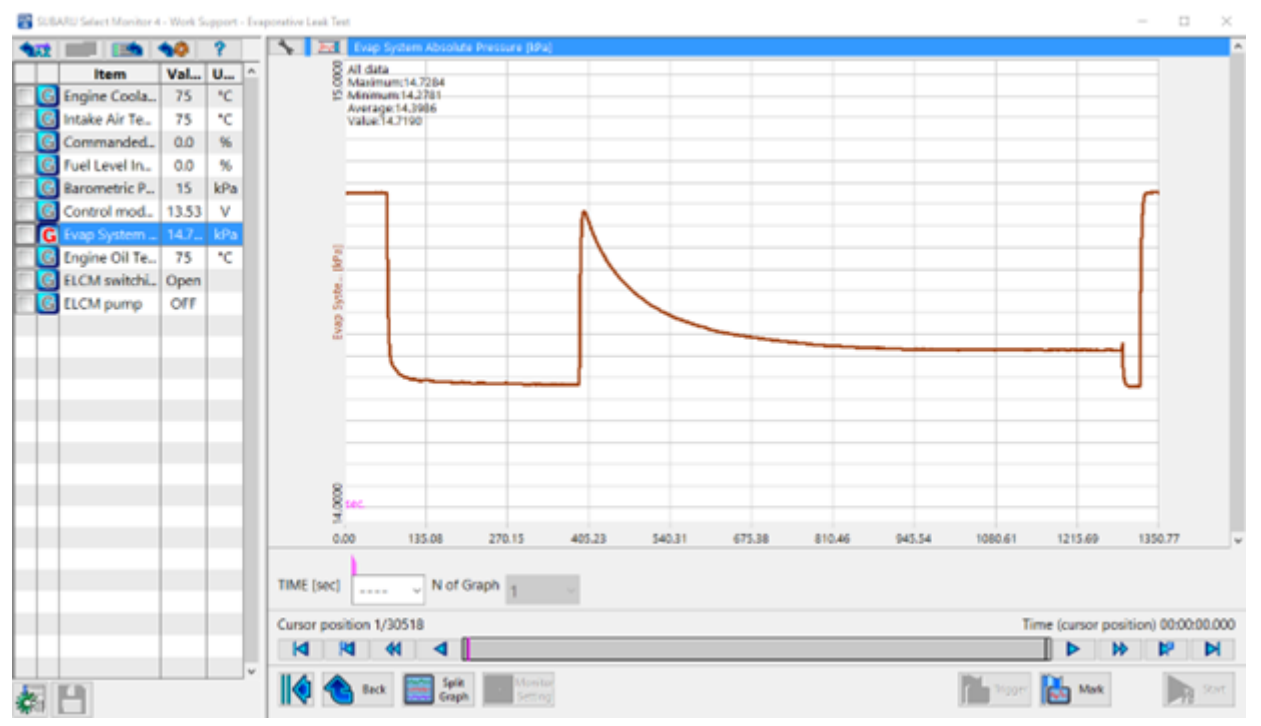

This is an example of a completed self-test, with "<u>P2404</u>" set after being performed: Evap System Absolute Pressure (Phase A) was not changed.

| 111 |                 | -     | ?   | *    | 24      | Evap System /                   | Absolute Pr    | ressure (po))        |       |       |       |       |       |        |                |               | ^       |
|-----|-----------------|-------|-----|------|---------|---------------------------------|----------------|----------------------|-------|-------|-------|-------|-------|--------|----------------|---------------|---------|
|     | Item            | Val_  | U ^ |      | 8       | All data                        |                |                      |       |       |       |       |       |        |                |               |         |
| E 6 | Engine Coola.   | 68    | *F  |      | 12      | Minimum:14.87                   | 70             |                      |       |       |       |       |       |        |                |               |         |
|     | Intake Air Te   | 66    | 16  |      |         | Average:14.879<br>Value:14.8770 | 10             |                      |       |       |       |       |       |        |                |               |         |
| G   | Commanded       | 0.0   | %   |      |         |                                 |                |                      |       |       |       |       |       |        |                |               |         |
| T G | Fuel Level In., | 40.4  | %   |      |         |                                 |                |                      |       |       |       |       |       |        |                |               |         |
| G   | Barometric P    | 15    | psi |      |         |                                 |                | _                    |       |       |       |       |       |        |                |               |         |
| E G | Control mod     | 11.63 | V   |      |         |                                 |                |                      |       |       |       |       |       |        |                |               |         |
| G   | Evap System     | 14.8  | psi |      |         |                                 |                |                      |       |       |       |       |       |        |                |               |         |
| E G | Engine Oil Te., | 64    | 46  |      |         |                                 |                |                      |       |       |       |       |       |        | -              | _             |         |
| G   | ELCM switchi    | Open  |     |      |         |                                 |                |                      |       |       |       |       |       |        |                |               |         |
| E G | ELCM pump       | OFF   |     |      | 190     |                                 |                |                      |       |       |       |       |       |        |                |               |         |
|     |                 |       |     |      | - 1     |                                 |                |                      |       |       |       |       |       |        |                |               |         |
|     |                 |       |     |      | tals.   |                                 |                |                      |       |       |       |       |       |        |                |               |         |
|     |                 |       |     |      | - g     |                                 |                |                      |       |       |       |       |       |        |                |               |         |
| _   |                 |       |     |      |         |                                 |                |                      |       |       |       |       |       |        |                |               |         |
|     |                 |       |     |      |         |                                 |                |                      |       |       |       |       |       |        |                |               |         |
| _   |                 |       |     |      |         |                                 |                |                      |       |       |       |       |       |        |                |               |         |
|     |                 |       |     |      |         |                                 |                |                      |       |       |       |       |       |        |                |               |         |
|     |                 |       |     |      |         |                                 |                |                      |       |       |       |       |       |        |                |               |         |
|     |                 |       |     |      |         |                                 |                |                      |       |       |       |       |       |        |                |               |         |
|     |                 |       |     |      |         |                                 |                |                      |       |       |       |       |       |        |                |               |         |
| _   |                 |       |     |      |         |                                 |                |                      |       |       |       |       |       |        |                |               |         |
|     |                 |       |     |      | 8       |                                 |                |                      |       |       |       |       |       |        |                |               |         |
| _   |                 |       |     |      | - 8     | sec.                            |                |                      |       |       |       |       |       |        |                |               |         |
|     |                 |       |     |      | 0.0     | 10 13                           | 03             | 26.05                | 39.09 | 52.12 | 65.15 | 78,19 | 91.22 | 104.25 | 117.28         | 130.31        | ~       |
|     |                 |       |     |      |         | 1                               |                |                      |       |       |       |       |       |        |                |               |         |
|     |                 |       |     | TIME | [sec]   | v                               | N of Gra       | ph 1                 | ~     |       |       |       |       |        |                |               |         |
|     |                 |       |     | Curs | or posi | tion 1/2778                     |                |                      |       |       |       |       |       | Tir    | me (cursor por | sition) 00:00 | 000.000 |
|     |                 |       |     |      |         | 4                               | ▲ [            |                      |       |       |       |       |       |        |                |               | M       |
|     | 9               |       |     | K    |         | Back 🧮                          | Split<br>Graph | - Monitor<br>Setting |       |       |       |       |       | Tipper | 陆 Mark         |               |         |

Evap System Absolute Pressure (Phase A) was too high.

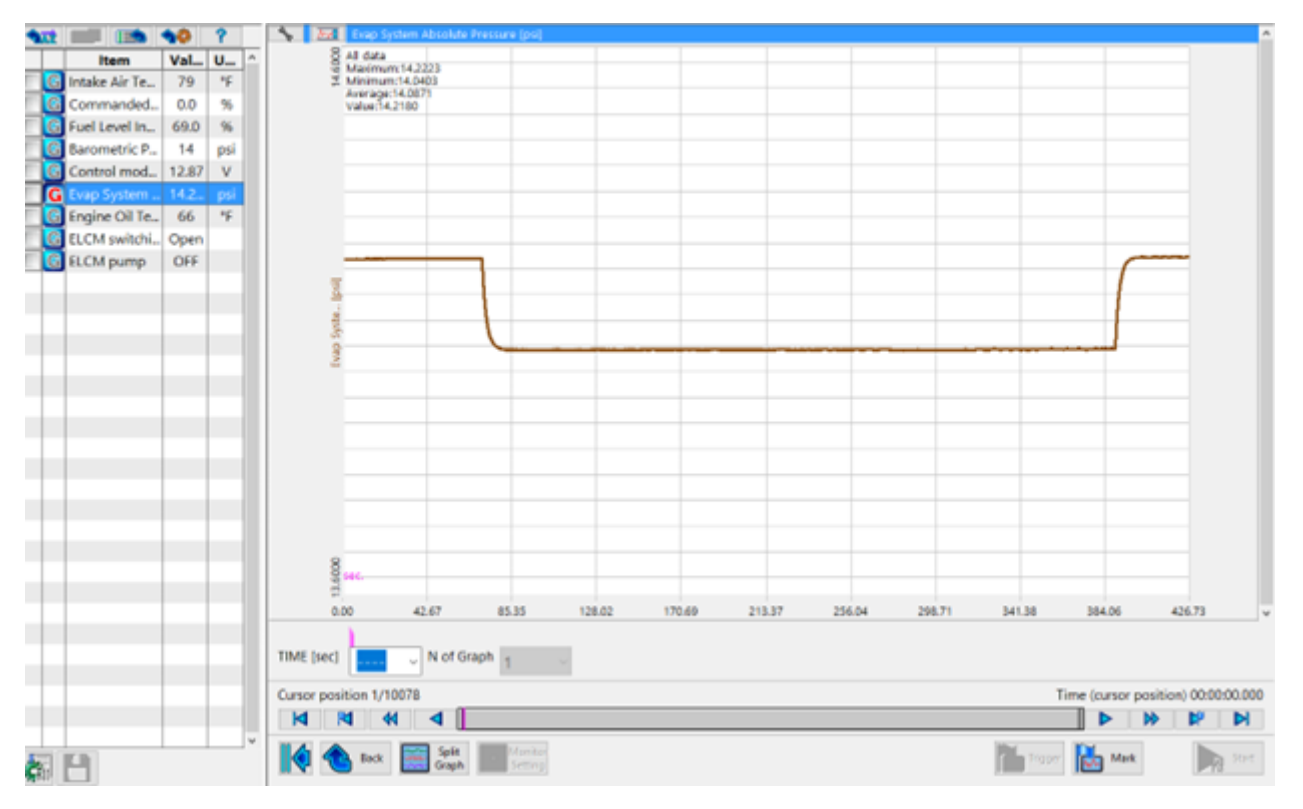

Evap System Absolute Pressure (Phase A) was too low.

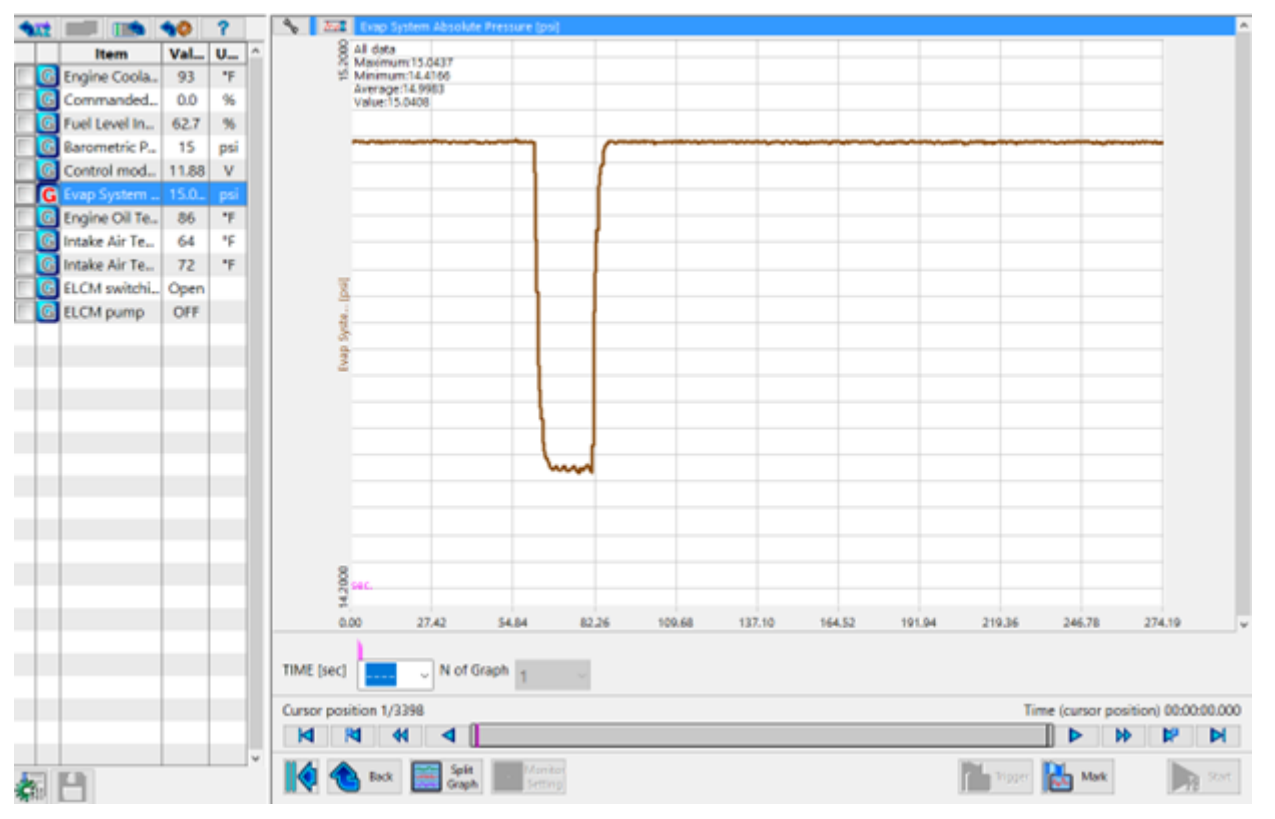

CONTINUED ON THE NEXT PAGE Page 12 of 14

#### **Special Edition TechTIPS**

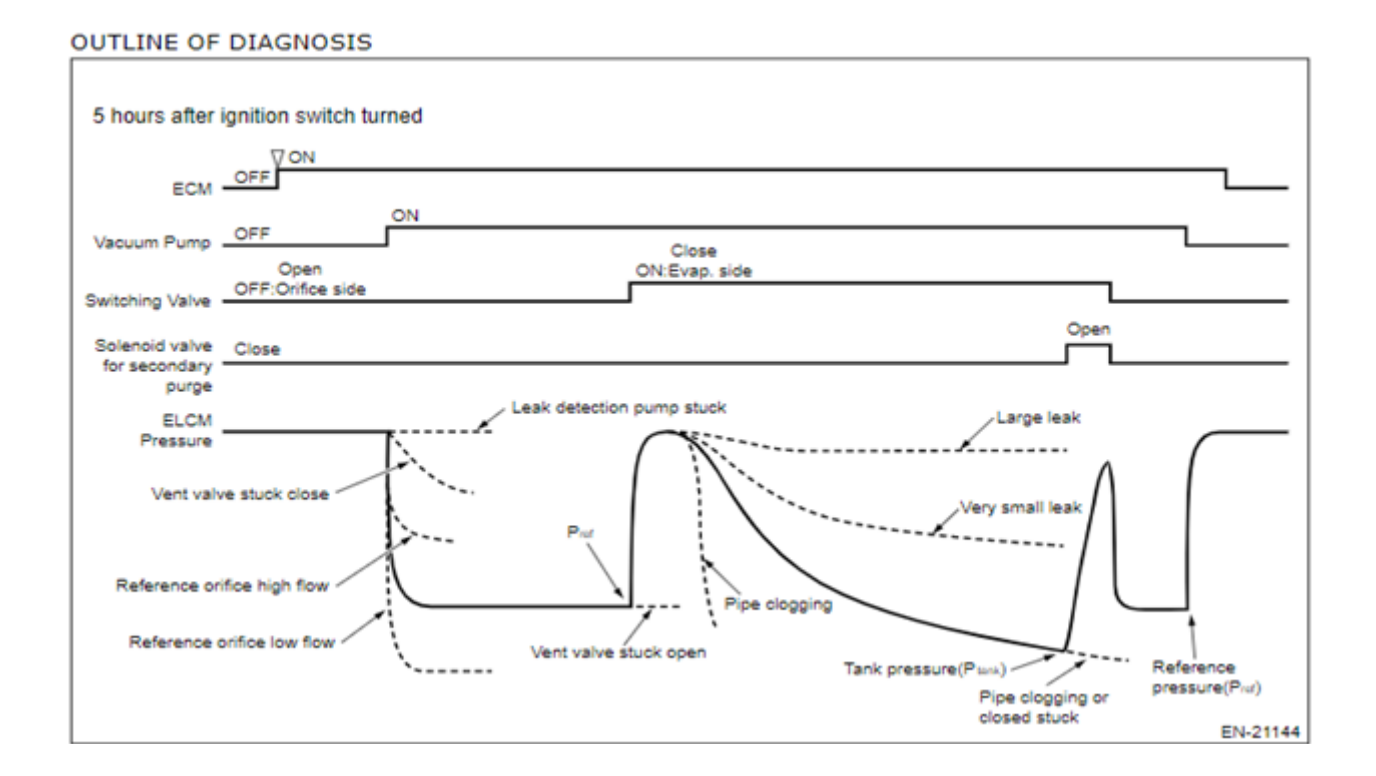

Above is a picture from STIS showing the basic outline for diagnosis in the ELCM force test. This will be useful in a comparison to the data graphed from the force test if a DTC is found.

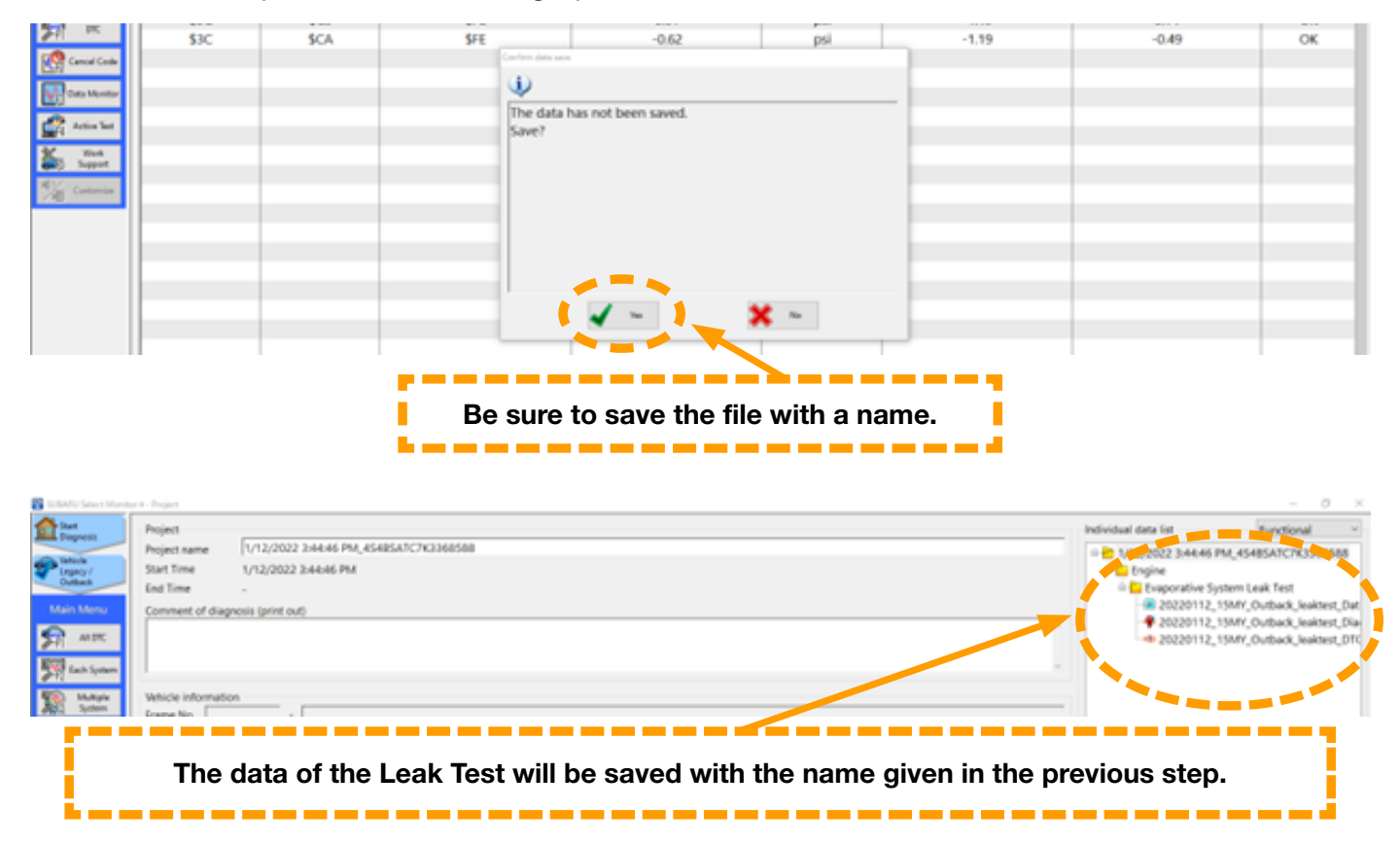

#### **Special Edition TechTIPS**

| Project          | TUTO DOTO DARAGON ANAL | ATC783368588                             |                                                               |                                                                                               |                                                                          |                     | individual data list         | Functional                                                                                                    |
|------------------|------------------------|------------------------------------------|---------------------------------------------------------------|-----------------------------------------------------------------------------------------------|--------------------------------------------------------------------------|---------------------|------------------------------|----------------------------------------------------------------------------------------------------|
| Start Time       | 1/12/2022 3:44:46 PM   |                                          |                                                               |                                                                                               |                                                                          |                     | i i ingine                   | M_45485A1C7K1068588                                                                                                    |
| End Time         |                        |                                          |                                                               |                                                                                               |                                                                          |                     | 🗄 🛄 Evaporative Sy           | stem Leak Test                                                                                                    |
| Comment of dia   | gnosis (print out)     |                                          |                                                               |                                                                                               |                                                                          |                     | 20220112                     | 15MY_Outback_leaktest_D<br>15MY_Outback_leaktest_D                                                                                                    |
|                  |                        |                                          |                                                               |                                                                                               |                                                                          |                     | 20220112                     | 15MY_Outback_leaktest_D                                                                                                    |
|                  |                        |                                          |                                                               |                                                                                               |                                                                          | v                   |                              |                                                                                                    |
| Vehicle informat | lon                    | 1                                        | Section of Boost Data                                         |                                                                                               |                                                                          |                     |                              |                                                                                                    |
| Frame No         | •                      |                                          | Please Select the Data to be I                                | Interfect                                                                                     |                                                                          |                     |                              |                                                                                                    |
| Regist. No       |                        |                                          | DE 1/12/2022 3:44.46                                          | PM_45485A7C7K3368588                                                                          |                                                                          | No Impact.          |                              |                                                                                                    |
| VIN 45           | JRSATC7K3368588        |                                          | · EL Ingine                                                   | attent Look Reat                                                                              |                                                                          |                     |                              |                                                                                                    |
| Vehicle          | Legacy / Outback       |                                          | E3 20220112                                                   | 15MY_Outback_leaktest_Data M                                                                  | nitor                                                                    |                     |                              |                                                                                                    |
| Diagnostic       | COA44                  |                                          | -20220112                                                     | 15MY_Outback_leaktest_Diagnos                                                                 | is Ret                                                                   |                     |                              |                                                                                                    |
| software         | 2,000                  |                                          | tor decorrie                                                  | CIONIL/ONDRO/Jenkols/Child (H                                                                 | eybaci                                                                   |                     |                              |                                                                                                    |
|                  |                        |                                          |                                                               |                                                                                               |                                                                          |                     |                              |                                                                                                    |
|                  |                        |                                          |                                                               |                                                                                               |                                                                          |                     |                              |                                                                                                    |
| -                |                        |                                          |                                                               |                                                                                               |                                                                          |                     |                              |                                                                                                    |
|                  |                        |                                          |                                                               |                                                                                               |                                                                          |                     |                              |                                                                                                    |
|                  |                        |                                          |                                                               |                                                                                               |                                                                          |                     |                              |                                                                                                    |
|                  |                        |                                          |                                                               |                                                                                               | _                                                                        |                     |                              |                                                                                                    |
|                  |                        |                                          |                                                               |                                                                                               |                                                                          |                     |                              |                                                                                                    |
|                  |                        |                                          |                                                               |                                                                                               | -                                                                        |                     |                              |                                                                                                    |
|                  |                        |                                          | 🖌 ox                                                          | X Cancel                                                                                      |                                                                          |                     |                              |                                                                                                    |
|                  |                        |                                          |                                                               |                                                                                               |                                                                          |                     | ¢                            |                                                                                                    |
|                  |                        |                                          |                                                               |                                                                                               |                                                                          |                     | Individual data              |                                                                                                    |
|                  |                        |                                          |                                                               |                                                                                               |                                                                          |                     | Data name                    |                                                                                                    |
|                  |                        |                                          |                                                               |                                                                                               |                                                                          |                     | Littry care                  |                                                                                                    |
|                  |                        |                                          |                                                               |                                                                                               |                                                                          |                     | Meno                         |                                                                                                    |
|                  |                        |                                          |                                                               |                                                                                               |                                                                          |                     |                              |                                                                                                    |
|                  |                        |                                          |                                                               |                                                                                               |                                                                          |                     | 100                          | and the second second                                                                                                    |
|                  | and and and            |                                          |                                                               |                                                                                               |                                                                          |                     |                              | and the second second se |
| Press Ex         | port, and a            | pop-up w                                 | vindow for                                                    | saving data                                                                                   | will appea                                                               | nr. Be s            | ure to ch                    | eck the                                                                                                    |
| Press Ex         | port, and a checkb     | pop-up w<br>oxes, as                     | rindow for<br>the data w                                      | saving data<br>vill be saved                                                                  | will appea<br>if they are                                                | nr. Be s<br>check   | ure to che                   | eck the                                                                                                    |
| Press Ex         | port, and a checkb     | pop-up w<br>oxes, as                     | rindow for<br>the data w                                      | saving data<br>vill be saved                                                                  | will appea<br>if they are                                                | r. Be s<br>check    | ure to ch<br>ed.             | eck the                                                                                                    |
| Press Ex         | port, and a checkb     | oop-up w<br>oxes, as                     | rindow for<br>the data w<br>Data und                          | saving data<br>vill be saved<br>ler test (MOI                                                 | will appea<br>if they are<br>DE\$01)                                     | ır. Be s<br>check   | ure to ch<br>ed.             | eck the                                                                                                    |
| Press Ex         | port, and a checkb     | oop-up w<br>oxes, as                     | rindow for<br>the data w<br>Data und                          | saving data<br>vill be saved<br>er test (MOI                                                  | will appea<br>if they are<br>DE\$01)                                     | ır. Be s<br>check   | ure to che<br>ed.            | eck the                                                                                                    |
| Press Ex         | port, and a checkb     | oop-up w<br>oxes, as                     | rindow for<br>the data w<br>Data und<br>Test resu             | saving data<br>vill be saved<br>er test (MOI                                                  | will appea<br>if they are<br>DE\$01)                                     | ır. Be s<br>e check | ure to ch<br>ed.             | eck the                                                                                                    |
| Press Ex         | port, and a checkb     | oop-up w<br>oxes, as                     | vindow for<br>the data w<br>Data und<br>Test resu             | saving data<br>vill be saved<br>er test (MOI<br>It (MODE\$00                                  | will appea<br>if they are<br>DE\$01)<br>δ)                               | ır. Be s<br>check   | ure to ch<br>ed.             | eck the                                                                                                    |
| Press Ex         | port, and a checkb     | oop-up w<br>oxes, as                     | vindow for<br>the data w<br>Data und<br>Test resu             | saving data<br>vill be saved<br>er test (MOI<br>It (MODE\$00                                  | will appea<br>if they are<br>DE\$01)<br>6)                               | ır. Be s<br>check   | ure to che<br>ed.            | eck the                                                                                                    |
| Press Ex         | port, and a checkb     | oop-up w<br>oxes, as                     | vindow for<br>the data w<br>Data und<br>Test resu<br>DTC code | saving data<br>vill be saved<br>ler test (MOI<br>lt (MODE\$00<br>e (MODE\$02                  | will appea<br>if they are<br>DE\$01)<br>6)<br>2,\$03,\$07)               | ır. Be s<br>check   | ure to che                   | eck the                                                                                                    |
| Press Ex         | port, and a checkb     | oop-up w<br>oxes, as                     | vindow for<br>the data w<br>Data und<br>Test resu<br>DTC code | saving data<br>vill be saved<br>er test (MOI<br>It (MODE\$00<br>e (MODE\$02                   | will appea<br>if they are<br>DE\$01)<br>6)<br>2,\$03,\$07)               | ır. Be s<br>check   | ure to che                   | eck the                                                                                                    |
| Press Ex         | port, and a checkb     | oop-up w<br>oxes, as<br>•<br>•<br>•      | vindow for<br>the data w<br>Data und<br>Test resu<br>DTC code | saving data<br>vill be saved<br>er test (MOI<br>It (MODE\$00<br>e (MODE\$02<br>y saved in th  | will appea<br>if they are<br>DE\$01)<br>6)<br>2,\$03,\$07)<br>ne system. | ır. Be s<br>check   | ure to che                   | eck the                                                                                                    |
| Press Ex         | port, and a checkb     | oop-up w<br>oxes, as<br>•<br>•<br>•      | vindow for<br>the data w<br>Data und<br>Test resu<br>DTC code | saving data<br>vill be saved<br>ler test (MOI<br>It (MODE\$00<br>e (MODE\$02<br>y saved in th | will appea<br>if they are<br>DE\$01)<br>6)<br>2,\$03,\$07)<br>ne system. | ar. Be s<br>check   | ure to che                   | eck the                                                                                                    |
| Press Ex         | port, and a checkb     | oop-up w<br>oxes, as<br>•<br>•<br>•      | vindow for<br>the data w<br>Data und<br>Test resu<br>DTC code | saving data<br>vill be saved<br>er test (MOI<br>It (MODE\$00<br>e (MODE\$02<br>y saved in th  | will appea<br>if they are<br>DE\$01)<br>6)<br>2,\$03,\$07)<br>ne system. | ır. Be s<br>check   | ure to che                   | eck the                                                                                                    |
| Press Ex         | port, and a checkb     | oop-up w<br>oxes, as<br>•<br>•<br>•      | vindow for<br>the data w<br>Data und<br>Test resu<br>DTC code | saving data<br>vill be saved<br>er test (MOI<br>It (MODE\$00<br>e (MODE\$02<br>y saved in th  | will appea<br>if they are<br>DE\$01)<br>6)<br>2,\$03,\$07)<br>he system. | ır. Be s<br>check   | ure to che                   | eck the                                                                                                    |
| Press Ex         | port, and a checkb     | oop-up w<br>oxes, as<br>are au           | vindow for<br>the data w<br>Data und<br>Test resu<br>DTC code | saving data<br>vill be saved<br>er test (MOI<br>It (MODE\$00<br>e (MODE\$02<br>y saved in th  | will appea<br>if they are<br>DE\$01)<br>6)<br>2,\$03,\$07)<br>he system. | ır. Be s<br>e check | ure to che                   | eck the                                                                                                    |
| Press Ex         | port, and a checkb     | oop-up w<br>oxes, as                     | vindow for<br>the data w<br>Data und<br>Test resu<br>DTC code | saving data<br>vill be saved<br>ler test (MOI<br>It (MODE\$02<br>e (MODE\$02<br>y saved in th | will appea<br>if they are<br>DE\$01)<br>6)<br>2,\$03,\$07)<br>he system. | ar. Be s<br>check   | ure to che                   | eck the                                                                                                    |
| Press Ex         | port, and a checkb     | oop-up w<br>oxes, as<br>are au           | vindow for<br>the data w<br>Data und<br>Test resu<br>DTC code | saving data<br>vill be saved<br>ler test (MOI<br>It (MODE\$02<br>e (MODE\$02<br>y saved in th | will appea<br>if they are<br>DE\$01)<br>6)<br>2,\$03,\$07)<br>he system. | ar. Be s<br>check   | ure to che                   | eck the                                                                                                    |
| Press Ex         | port, and a checkb     | oop-up w<br>oxes, as<br>•<br>•<br>are au | vindow for<br>the data w<br>Data und<br>Test resu<br>DTC code | saving data<br>vill be saved<br>ler test (MOI<br>It (MODE\$02<br>e (MODE\$02<br>y saved in th | will appea<br>if they are<br>DE\$01)<br>6)<br>2,\$03,\$07)<br>he system. | ar. Be s<br>check   | ure to che                   | eck the                                                                                                    |
| Press Ex         | port, and a checkb     | oop-up w<br>oxes, as<br>are au           | vindow for<br>the data w<br>Data und<br>Test resu<br>DTC code | saving data<br>vill be saved<br>er test (MOI<br>It (MODE\$02<br>e (MODE\$02<br>y saved in th  | will appea<br>if they are<br>DE\$01)<br>6)<br>2,\$03,\$07)<br>he system. | ar. Be s<br>e check | ure to che                   | eck the                                                                                                    |
| Press Ex         | port, and a checkb     | oop-up w<br>oxes, as<br>are au           | vindow for<br>the data w<br>Data und<br>Test resu<br>DTC code | saving data<br>vill be saved<br>er test (MOI<br>It (MODE\$02<br>e (MODE\$02<br>y saved in th  | will appea<br>if they are<br>DE\$01)<br>6)<br>2,\$03,\$07)<br>he system. | ar. Be s<br>check   | ure to che                   | eck the                                                                                                    |
| Press Ex         | port, and a checkb     | oop-up w<br>oxes, as<br>are au           | vindow for<br>the data w<br>Data und<br>Test resu<br>DTC code | saving data<br>vill be saved<br>er test (MOI<br>It (MODE\$00<br>e (MODE\$02<br>y saved in th  | will appea<br>if they are<br>DE\$01)<br>6)<br>2,\$03,\$07)<br>he system. | ır. Be s<br>check   | ure to che                   | eck the                                                                                                    |
| Press Ex         | port, and a checkt     | oop-up w<br>oxes, as                     | vindow for<br>the data w<br>Data und<br>Test resu<br>DTC code | saving data<br>vill be saved<br>ler test (MOI<br>It (MODE\$00<br>e (MODE\$02<br>y saved in th | will appea<br>if they are<br>DE\$01)<br>6)<br>2,\$03,\$07)<br>he system. | r. Be s<br>check    | ure to che                   | eck the                                                                                                    |
| Press Ex         | port, and a checkt     | oop-up w<br>oxes, as<br>are au           | vindow for<br>the data w<br>Data und<br>Test resu<br>DTC code | saving data<br>vill be saved<br>ler test (MOI<br>It (MODE\$02<br>e (MODE\$02<br>y saved in th | will appea<br>if they are<br>DE\$01)<br>6)<br>2,\$03,\$07)<br>he system. | r. Be s<br>check    | ure to cha<br>ed.            | eck the                                                                                                    |
| Press Ex         | port, and a checkt     | oop-up w<br>oxes, as<br>are au           | vindow for<br>the data w<br>Data und<br>Test resu<br>DTC code | saving data<br>vill be saved<br>ler test (MOI<br>It (MODE\$02<br>e (MODE\$02<br>y saved in th | will appea<br>if they are<br>DE\$01)<br>6)<br>2,\$03,\$07)<br>he system. | ar. Be s<br>check   | ure to che<br>ed.<br>ave it! | eck the                                                                                                    |
| Press Ex         | port, and a checkt     | oop-up w<br>oxes, as<br>are au           | vindow for<br>the data w<br>Data und<br>Test resu<br>DTC code | saving data<br>vill be saved<br>ler test (MOI<br>It (MODE\$02<br>e (MODE\$02<br>y saved in th | will appea<br>if they are<br>DE\$01)<br>6)<br>2,\$03,\$07)<br>he system. | ar. Be s<br>check   | ure to che<br>ed.<br>ave it! | eck the                                                                                                    |
| Press Ex         | port, and a checkt     | oop-up w<br>oxes, as<br>are au           | vindow for<br>the data w<br>Data und<br>Test resu<br>DTC code | saving data<br>vill be saved<br>ler test (MOI<br>It (MODE\$02<br>e (MODE\$02<br>y saved in th | will appea<br>if they are<br>DE\$01)<br>6)<br>2,\$03,\$07)<br>he system. | ar. Be s<br>check   | ure to che<br>ed.<br>ave it! | eck the                                                                                                    |
| Press Ex         | port, and a checkt     | oop-up w<br>oxes, as<br>are au           | vindow for<br>the data w<br>Data und<br>Test resu<br>DTC code | saving data<br>vill be saved<br>er test (MOI<br>It (MODE\$02<br>e (MODE\$02<br>y saved in th  | will appea<br>if they are<br>DE\$01)<br>6)<br>2,\$03,\$07)<br>ne system. | ır. Be s<br>e check | ure to che<br>ed.<br>ave it! | eck the                                                                                                    |
| Press Ex         | port, and a checkt     | oop-up w<br>oxes, as<br>are au           | vindow for<br>the data w<br>Data und<br>Test resu<br>DTC code | saving data<br>vill be saved<br>ler test (MOI<br>It (MODE\$00<br>e (MODE\$02<br>y saved in th | will appea<br>if they are<br>DE\$01)<br>6)<br>2,\$03,\$07)<br>ne system. | ır. Be s<br>check   | ure to che<br>ed.<br>ave it! | eck the                                                                                                    |
| Press Ex         | aport, and a checkt    | oop-up w<br>oxes, as<br>are au           | vindow for<br>the data w<br>Data und<br>Test resu<br>DTC code | saving data<br>vill be saved<br>ler test (MOI<br>It (MODE\$00<br>e (MODE\$02<br>y saved in th | will appea<br>if they are<br>DE\$01)<br>6)<br>2,\$03,\$07)<br>he system. | ar. Be s<br>check   | ure to che<br>ed.<br>ave it! | eck the                                                                                                    |
| Press Ex         | aport, and a checks    | oop-up w<br>oxes, as<br>are au           | vindow for<br>the data w<br>Data und<br>Test resu<br>DTC code | saving data<br>vill be saved<br>ler test (MOI<br>It (MODE\$02<br>e (MODE\$02<br>y saved in th | will appea<br>if they are<br>DE\$01)<br>6)<br>2,\$03,\$07)<br>he system. | ar. Be s<br>check   | ure to cha<br>ed.            | eck the                                                                                                    |